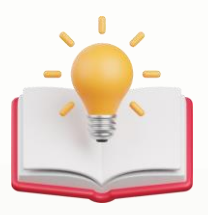

## How to select multiple running number for transaction

## **Overview:**

Number series is used to have a multiple kinds of document numbering depending on its use. In QNE AI Cloud Accounting, we call it "Running Number". It will allow the user to use the latest document number upon creating a transaction.

## 1st - Click Company > Expand Maintenance > Click Running Numbers > Press Add

| KAPOasdas<br>Company ID: 7F5-66C-ASA 🔲 | Dashboard .    | Running Numbers                 |                             |                               |                                    |  |  |
|----------------------------------------|----------------|---------------------------------|-----------------------------|-------------------------------|------------------------------------|--|--|
| LIVE Licensed                          | Home / Company | / Maintenance / Running Numbers |                             |                               |                                    |  |  |
| 🕒 Dashboard 🗸 🗸                        | Running Nu     | Imbers                          | Search Q. Add Delete Reload |                               |                                    |  |  |
| 🛱 General Ledger 🛛 👻                   |                |                                 |                             |                               |                                    |  |  |
| 🙆 Account Receivable 🛛 👻               |                | Tune                            | Format                      | Default                       | Francisco                          |  |  |
| 은 Account Payable 🗸 🗸                  |                | type                            | romat                       | Delaur                        | riequency                          |  |  |
| 💥 Sales 🗸 🗸                            |                | AP                              | AAA-B{n3}                   | Default                       | No Reset                           |  |  |
|                                        |                | AR                              | AAA-B{n3}                   | Default                       | No Reset                           |  |  |
| In Purchases ♥                         |                | BIL                             | BIL{yy}{mm}/{n3}            | Default                       | Reset Monthly                      |  |  |
| Stock Y                                |                | BIR                             | BIRINFO-{n5}                | Default                       | No Reset                           |  |  |
| Company                                |                | CCN                             | CCN{yy}{mm}/{ms}            | Default                       | Reset Monthly                      |  |  |
| Company Profe                          |                | CDN                             | CDM(s-discus) (/s-2)        | Defects                       | Denot Manifelia                    |  |  |
| 🗅 Maintenance 🔹 🔺                      |                | CON                             | CDN(yy)(mm)/(ns)            | Default                       | Reset Monthly                      |  |  |
| Currencies                             |                | CN                              | CN(yy){mm}/{n3}             | Default                       | Reset Monthly                      |  |  |
| Terms                                  |                | CP                              | CP{yy}{mm}/{n3}             | Default                       | Reset Monthly                      |  |  |
| Areas                                  |                | CRF                             | CRF{yy}{mm}/{n3}            | Default                       | Reset Monthly                      |  |  |
| Running Numbers                        |                | CS                              | CS{yy}{mm}/{n3}             | Default                       | Reset Monthly                      |  |  |
| Default Accounts                       |                |                                 |                             |                               | 1 - 10 of 25 < 1 2 3 > 10 / page < |  |  |
| Projects                               |                |                                 |                             |                               |                                    |  |  |
| Tools                                  |                |                                 |                             |                               |                                    |  |  |
| 10010                                  |                |                                 | Convright @ 2024 ONE OPT    | MIIM SON RHD Ruild@2024.04.15 |                                    |  |  |

2nd - After Press Add > Below Screen will prompt below Screen

insert Details below, for NEW OR Running Number, then Press Submit

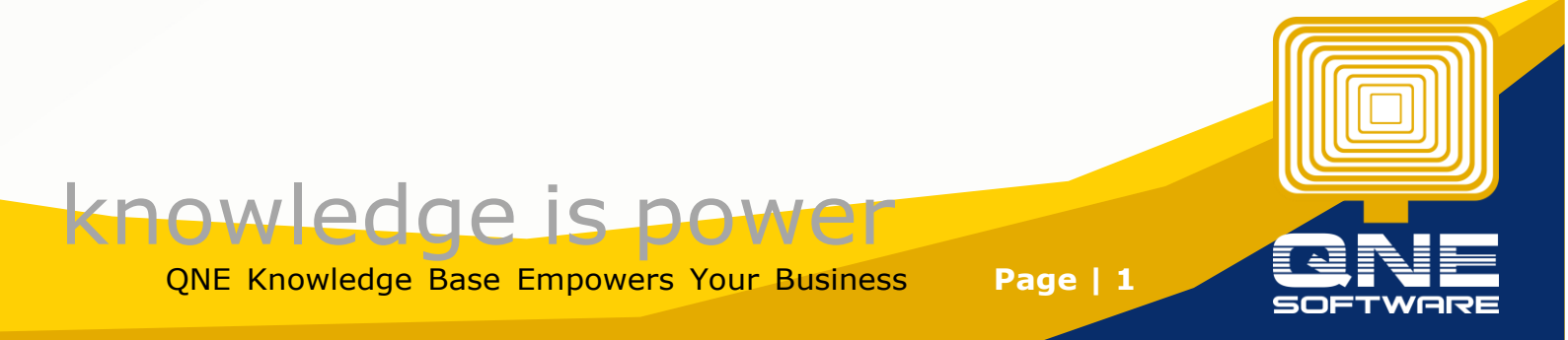

| Running Numbers    |  |  |  |  |  |  |  |  |
|--------------------|--|--|--|--|--|--|--|--|
|                    |  |  |  |  |  |  |  |  |
| Туре               |  |  |  |  |  |  |  |  |
| OR                 |  |  |  |  |  |  |  |  |
| • Format           |  |  |  |  |  |  |  |  |
| NEWOR(yy){mm}/{n3} |  |  |  |  |  |  |  |  |
| Sample             |  |  |  |  |  |  |  |  |
| NEWOR2404/001      |  |  |  |  |  |  |  |  |
| Start Sequence     |  |  |  |  |  |  |  |  |
| 1                  |  |  |  |  |  |  |  |  |
| Space Holder       |  |  |  |  |  |  |  |  |
| 0                  |  |  |  |  |  |  |  |  |
| Frequency          |  |  |  |  |  |  |  |  |
| Reset Monthly V    |  |  |  |  |  |  |  |  |
| Date Type          |  |  |  |  |  |  |  |  |
| Transaction Date   |  |  |  |  |  |  |  |  |
| Default            |  |  |  |  |  |  |  |  |
|                    |  |  |  |  |  |  |  |  |
| Cancel             |  |  |  |  |  |  |  |  |

Note: User allow to Press Notes for Explanation .

|                                                                                                    | ∠ Running Numbers                                                                                                    | ⑦ Notes                                                                           |  |  |  |  |
|----------------------------------------------------------------------------------------------------|----------------------------------------------------------------------------------------------------|-----------------------------------------------------------------------------------|--|--|--|--|
| Format : '()' is a Char to use as start and end Replaceable Variable.<br>Which means it should start with '(' and end with ')'. |                                                                                                    |                                                                                   |  |  |  |  |
| Variable (Date)                                                                                                    |                                                                                                    |                                                                                   |  |  |  |  |
| {d} = Day (1, 2, 3, 31)                                                                                                    |                                                                                                    |                                                                                   |  |  |  |  |
| {dd} = Day (01, 02, 03, 31)                                                                                                    |                                                                                                    |                                                                                   |  |  |  |  |
| {m} = Month (1, 2, 3 12)                                                                                                    |                                                                                                    |                                                                                   |  |  |  |  |
| {mm} = Month (01, 02, 03, 12)                                                                                                   |                                                                                                    |                                                                                   |  |  |  |  |
| {yy} = Year (99, 00, 01, 98)                                                                                                    |                                                                                                    |                                                                                   |  |  |  |  |
| {yyyy} = Year                                                                                                    | (1999, 2000, 2001, 2098)                                                                                                    |                                                                                   |  |  |  |  |
| Variable (Running Number/Sequence)                                                                                              |                                                                                                    |                                                                                   |  |  |  |  |
| {nb} = Next Number                                                                                                    |                                                                                                    |                                                                                   |  |  |  |  |
| 'b' is a number that fixed the length of the running number, this variable must begin with 'n'.                                 |                                                                                                    |                                                                                   |  |  |  |  |
| Take note that the number part must be the ending part of the format. Example: INV-[n5].                                        |                                                                                                    |                                                                                   |  |  |  |  |
| eg:                                                                                                    |                                                                                                    |                                                                                   |  |  |  |  |
| {n3} = 001, 002 999                                                                                                    |                                                                                                    |                                                                                   |  |  |  |  |
| {n4} = 0001, 0002 9999                                                                                                    |                                                                                                    |                                                                                   |  |  |  |  |
| {n5} = 00001, 00002 99999                                                                                                    |                                                                                                    |                                                                                   |  |  |  |  |
| Start Sequen<br>value. If the v<br>be taken as t<br>sequence ga                                                                 | ce :- Generates the series start<br>value defined is already used, t<br>he next running number. Set t<br>p or start the series with 1. | ting with the specified<br>the following number will<br>the value to "0" to avoid |  |  |  |  |

ter that will be used as a place holde

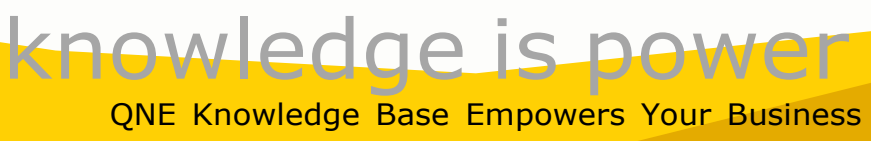

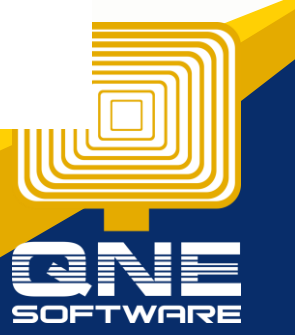

Page | 2

| 3rd - and Now i have multiple OR Running Number Set Running Numbers |      |                    |         |            |                              |  |  |  |  |
|---------------------------------------------------------------------|------|--------------------|---------|------------|------------------------------|--|--|--|--|
|                                                                     | Туре | Format             | Default | Frequency  |                              |  |  |  |  |
|                                                                     | OR   | OR{yy}{mm}/{n3}    | Default | Reset Mont | hly                          |  |  |  |  |
|                                                                     | OR   | NEWOR{yy}{mm}/{n3} |         | No Reset   |                              |  |  |  |  |
|                                                                     |      |                    | )       |            | 1 - 2 of 2 < 1 > 10 / page ∨ |  |  |  |  |

## In Transaction Screen user are require to manual change the running number set by pressing dropdown button of running number

| Home / G                     | iL / Recei | pt Vouchers / <ne< th=""><th>W&gt;</th><th></th><th></th><th></th><th></th><th></th><th></th></ne<> | W>           |               |                                          |               |                                                                |        |           |
|------------------------------|------------|----------------------------------------------------------------------------------------------------|--------------|---------------|------------------------------------------|---------------|----------------------------------------------------------------|--------|-----------|
| Receipt Voucher              |            |                                                                                                    |              |               |                                          | Cancel 🖉 Save | Save & New                                                     |        |           |
|                              |            |                                                                                                    |              |               |                                          |               |                                                                | OR2404 | 4/003 ~ 🖪 |
| Receive From                 |            |                                                                                                    |              | * Date        |                                          |               | OR{yy}{mm}/{n3} OR2404/003<br>NEWOR{yy}{mm}/(n3) NEWOR2404/001 |        |           |
|                              |            |                                                                                                    |              |               | 17/04/2024                               |               |                                                                |        | 8         |
| Currency Rate                |            |                                                                                                    |              | c             | Cheque/Ref No. Bank Charges (Local Amt.) |               |                                                                |        |           |
| MYR. V 1.000000 Q MAYBANK. V |            |                                                                                                    |              | Ý             |                                          |               |                                                                |        |           |
| Description Project          |            |                                                                                                    |              | Tax Inclusive |                                          |               |                                                                |        |           |
|                              |            |                                                                                                    |              |               |                                          |               |                                                                |        |           |
| Details Notes Others         |            |                                                                                                    |              |               |                                          |               |                                                                |        |           |
|                              | #          | Account                                                                                             | Account Name | Description   | Ref No.                                  | Amount        | Project                                                        | Tax    |           |
| +                            |            | ~                                                                                                   |              |               |                                          |               |                                                                |        |           |
| ÷                            |            | V.                                                                                                  |              |               |                                          |               |                                                                |        | 0         |

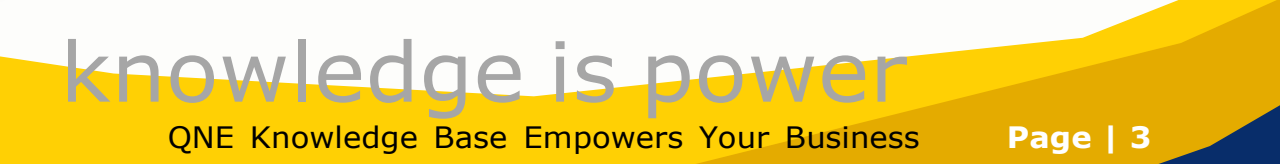

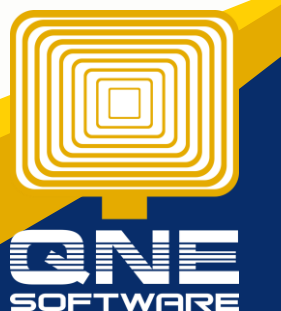